1.[解题步骤]

步骤:打开考生文件夹下的"Excel 素材. xlsx"文件,单击[文件]选项卡下的"另存为"按钮,弹出"另存为"对话框,在文件名中输入 "Excel",保存到考生文件夹下,单击"确定"按钮。

2.[解题步骤]

步骤1:在工作簿底部,鼠标右击"年终奖金"工作表表名,在弹出的快捷菜单中选择"插入"命令,弹出"插入"对话框,默认选中"工作表",单击"确定"按钮。

步骤 2:双击新插入的工作表名,对工作表进行重命名,输入"员工 基础档案"。

步骤 3:在该工作表表名处单击鼠标右键,在弹出的快捷菜单中鼠标 指向"工作表标签颜色",在级联菜单中选择"标准色"-"红色"。

3. [解题步骤]

步骤1:选中"员工基础档案"工作表的"A1"单元格,单击[数据] 选项卡下[获取外部数据]组中的"自文本"按钮,弹出"导入文本文件" 对话框,选择考生文件夹下的"员工档案.csv"文件,单击"导入"按钮。

步骤 2:弹出"文本导入向导第 1步,共 3步"对话框,在对话框中的"文件原始格式"对应的列表框中选择"20936:简体中文(GB2312-80)",单击"下一步"按钮。

步骤 3:弹出"文本导入向导第 2步,共 3步"对话框,勾选"分隔 符号"中的"逗号"复选框,单击"下一步"按钮。

步骤4:弹出"文本导入向导第3步,共3步"对话框,在"数据预 览"中,单击"身份证号"列,单击"列数据格式"中的"文本"按钮;按 照同样方法,将"出生日期"列和"入职时间"列设置为"日期"类型: 设置完成后,单击"完成"按钮,弹出"导入数据"对话框,采用默认设 置,单击"确定"按钮。

步骤 5:选中工作表中的"部门"列,单击鼠标右键,在弹出的快捷 菜单中选择"插入"命令,则在该列左侧插入一空白列。

步骤 6:将光标置于工作表中的 A1 单元格中的 "号"字之后,在键

盘上单击两次空格键,然后选中整个A列内容,单击[数据]选项卡下[数据 工具]组中的"分列"按钮,弹出"文本分列向导第1步,共3步"对话框。

步骤 7:选中"原始数据类型"中的"固定宽度",单击"下一步""按钮,弹出"文本分列向导-第2步,共3步"对话框。

步骤 8:在"数据预览"中,将黑色箭头移动到"姓名"列之前的位置。

步骤 9:单击"下一步"按钮,弹出"文本分列向导第 3 步,共 3 步"对话框,单击选中"数据预览"中的"工号"列,在"列数据格式" 中,将数据类型设置为"文本";最后单击"完成"按钮。

步骤 10:选中工作表中的"L"、"M""N"三列数据区域,单击鼠标右键,在弹出的快捷菜单中选择"设置单元格格式",弹出"设置单元格格式"对话框,在左侧的"分类"中选择"会计专用",将"货币符号"设置为"无",单击"确定"按钮。

步骤 11:选中工作表中的所有行,单击[开始]选项卡下[单元格]组中的"格式"下拉按钮,在下拉列表中选择"行高",弹出"行高"设置对话框,输入行高值;按照同样方法,选中工作表的所有数据列,设置列宽

步骤 12:单击[插入]选项卡下[表格]组中的"表格"按钮,弹出"创 建表"对话框,将"表数据的来源"设置为"\$A\$1: \$N\$102",勾选 "表包含标题",单击"确定"按钮,弹出"MicrosoftExcel"对话框, 单击"是"按钮。

步骤13:在[表格工具] I [设计]选项卡下[属性]组中,将"表名称"修改为"档案"(不要忘记操作此步)。

4.[解题步骤]

步骤 1 : 在 F2 单元格中输入公式 =IF(MOD(MID(E2, 17,1),2)=1,"男","女"),按 Enter 键确认输入,拖动 F2 单元格中右下角的填充柄向下填充到其他单元格中。

步骤 2 : 在 G2 单 元 格 中 输 入 公 式 "=MID(E2,7,4)&"年" &MID(E2,11,2)&" 月" &MID(E2, 13,2)&" 日",按 Enter 键确认输入,拖动 G2 单元格右下角的填充柄向下填充到 其他单元格中。

步骤 3:在 H2 单元格中输入公式"=INT (DAYS360([@出生日期], DATE (2015,9,30))/360)",按 Enter 键确认输入,拖动 H2 单元格右下 角的填充柄向下填充到其他单元格中。

步骤4:在M2单元格中输入公式"=IF(K2<1,0,IF(K2<10, K2\*20,IF(K2<30,K2\*30,K2\*50)))",按 Enter 键确认输入,拖动 M2单元格右下角的填充柄向下填充到其他单元格中。

步骤 5:在 N2 单元格中输入公式"=L2+M2",按 Enter 键确认输入,拖动 N2 单元格右下角的填充柄向下填充到其他单元格中。

5. [解题步骤]

步骤1:在"年终奖金"工作表 B4 单元格中输入公式 "=VLOOKUP(A4,档案,2,0)",按 Enter 键确认输入,拖动 B4 单元格 右下角的填充柄向下填充到其他单元格中。

步骤 2: 在"年终奖金"工作表 C4 单元格中输入公式 "=VLOOKUP(A4,档案, 3,0)",按 Enter 键确认输入,拖动 C4 单元格 右下角的填充柄向下填充到其他单元格中。

步骤 3: 在"年终奖金"工作表 D4单元格中输入公式 "=VL0OKUP(A4,档案,14,0)",按Enter键确认输入,拖动 D4单元格 右下角的填充柄向下填充到其他单元格中。

步骤 4:在"年终奖金"工作表 E4 单元格中输入公式"=D4\*12\*0. 15",按 Enter 键确认输入,拖动 E4 单元格右下角的填充柄向下填充到 其他单元格中。

6. [解题步骤]

步骤1:在"年终奖金"工作表 F4 单元格中输入公式"=E4/12",按 Enter 键确认输入,拖动 E4 单元格右下角的填充柄向下填充到其他单元格中。

步骤2:在"年终奖金"工作表G4单元格中输入公式"=IF (F4<=1500, E4\*0.03, IF (F4<=4500, E4\*0.1-105, IF (F4<=9000, E4\*0.2-555, IF (F4<=35000, E4\*0.25-1005, IF (F4<=55000, E4\*0. 3-2755, IF (F4<=80000 E4\*0. 35-5505, E4\*0. 45-1350))))" ,按 Enter 键确认输入,拖动 G4 单元格右下角的填充柄向下填充到其他单元格中。

步骤 3:在"年终奖金"工作表 H4 单元格中输入公式"=E4-G4", 按 Enter 键确认输入,拖动 H4 单元格右下角的填充柄向下填充到其他单 元格中。

7. [解题步骤]

步骤1:在"12月工资表"工作表E4单元格中输入公式 "=VLOOKUP (A4,年终奖金!\$A\$4:\$H\$71,5,0)",按Enter 键确认输 入,拖动E4单元格右下角的填充柄向下填充到其他单元格中。

步骤 2:在"12月工资表"工作表 L4单元格中输入公式 "=VLOOKUP (A4,年终奖金!\$A\$4:\$H\$71,7,0)",按 Enter 键确认输入, 拖动 L4单元格右下角的填充柄向下填充到其他单元格中。

步骤 3:在"12月工资表"工作表 M4单元格中输入公式"=H4-I4-K4-L4",按 Enter 键确认输入,拖动 M4单元格右下角的填充柄向下填充到其他单元格中。

3.[解题步骤]

步骤 1:复制"12月工资表"工作表的标题行 A3: M3 区域,粘贴 到"工资条"工作表的 A2 单元格(粘贴选项选择"值"),选中"工资条" 工作表的 A2: M2 标题行区域,单击

[开始]选项卡下[单元格]组中的"格式"下拉按钮,从下拉列表中选择 "自动调整列宽"。把选中"工资条"工作表的A2:M2标题行区域往下 填充67份,使其总共有68份(因为有68个员工)

步骤 2:复制"12月工资表"工作表的员工数据 A4: M69 区域, 粘贴到"工资条"工作表的 A70 单元格(粘贴选项选择"值")。

步骤 3:创建一个辅助列,首先在 N2 单元格输入 0.1,N2 单元格输入 1.1,选中 N2:N3 区域往下填充到标题行结束(第 69 行)。在 N70 单元格输入 1,N71 单元格输入 2,选中

N70:N71区域往下填充到员工数据行结束(第137行)。在N138输

入 1. 01,在 N139 输入 2. 01,选中 N138:N129 区 域往下拖动填充 68 份(第 205 行)。选中 D70: MI37 单元格区域,

右击选择"设置单元格格式",弹出"设置单元格格式"对话框,在 "分类"组中选择"会记专用",将"货币符号"设置为"无",单击 "确定"按钮。

步骤4:选中A2:N205单元格区域,单击[开始]选项卡下[编辑]选项 组中的"排序和筛选"按钮,在弹出的下拉列表中选择"自定义排序"选 项.弹出[排序]对话框,

在[主要关键字]中选择[列 N],在[次序]中选择[升序],单击"确定" 按钮。

步骤 5:删除辅助列列,选中 A1: M205 区域,切换到[开始]选项卡, 在[字体]选项组中单击"边框"下拉按钮,选择"所有框线"

步骤6:选中A1:N205单元格区域,单击[开始]选项卡下[编辑]选项 组中的"排序和筛选"按钮,在弹出的下拉列表中选择"筛选"选项。此 时,第1行各单元格右侧均出现下拉箭头,单击A1单元格右侧下拉箭头, 在出现的列表框中取消"全选"复选框,勾选最下面的"(空白)"复选框, 单击"确定"按钮,此时所有空白行全部筛选出来。在[开始]选项卡下[单 元格]组中单击"格式"下拉按钮,在下拉列表选项中选择"行高",设置 为40。切换到[开始]选项卡,在[字体]选项组中单击"边框"下拉按钮, 选择"无框线"

步骤 7:单击 A1 单元格右侧的筛选下拉箭头,勾选"全部"复选框, 再单独取消勾选"空白"复选框。选中 A2:M204 区域,切换到[开始]选 项卡,在[字体]选项组中单击"边框"下拉按钮,选择"所有框线"。再 重新单击 A1 单元格右侧的筛选下拉箭头,勾选"空白"复选框。

步骤 8;再次单击[开始]选项卡下[编辑]组中的"排序和筛选"下拉按钮, 在下拉列表中选择"筛选",取消第1行的筛选按钮。

9. [解题步骤]

步骤1:选中"工资条"工作表A1:M205区域,单击[页面布局]选项卡下[页面设置]组中的"打印区域"下拉按钮,在下拉列表中选择"设

置打印区域";然后单击[页面设置]组中的"纸张方向"下拉按钮,在下拉列表中选择"横向"

步骤 2:单击[页面设置]组中的"页边距"下拉按钮,在下拉列表中选择"自定义边距",弹出"页面设置"对话框,在"页边距"选项卡中, 勾选居中方式中的"水平"。

步骤 3: 切换到"页面"选项卡,选择"缩放"下的"调整为"单选 按钮,设置为"1项宽1页高",使所有列显示在一页中,单击"确定" 按钮。

步骤4:单击快速访问工具栏中的"保存"按钮。